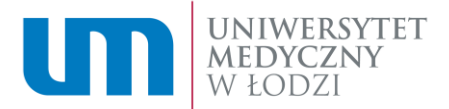

## Instrukcja składania wniosku o stypendium socjalne w zwiększonej wysokości

- 1. W celu złożenia wniosku o wybrane stypendium musisz zalogować się na swoje konto w Wirtualnej Uczelni.
- 2. Wnioski o stypendia znajdziesz w panelu bocznym w zakładce "Stypendia".

| U      | MEDYCA<br>W ŁODZ | RSYTET<br>ZNY<br>ZI | Jan Kowalski Student               | Nr albumu: 000001                                               |                                        | ۹ 🖾 ۴ 🦉 -                |
|--------|------------------|---------------------|------------------------------------|-----------------------------------------------------------------|----------------------------------------|--------------------------|
| 2      | Pulpit           |                     | WIRTUALNA UCZ                      | ZELNIA                                                          |                                        |                          |
| ۲      | Anklety          |                     |                                    |                                                                 |                                        |                          |
|        | Plan zajęć       |                     | Proszę wybrać odpowiednią o        | opcję z menu bocznego.                                          |                                        |                          |
| ঙা     | Studia           | ~                   |                                    |                                                                 |                                        |                          |
| 9      | Dyplom           |                     |                                    |                                                                 |                                        |                          |
| $\Box$ | E-Sprawy         |                     |                                    |                                                                 |                                        |                          |
| প      | Stypendia        | ~                   |                                    |                                                                 |                                        |                          |
| 團      | Akademiki        |                     |                                    |                                                                 |                                        |                          |
| 0      | Finanse          | -                   | None Increase and                  |                                                                 |                                        |                          |
| =      | e-Learning       |                     | UNIWERSYTET<br>MEDYCZNY<br>W LODZI | Uniwersytet Medyczny w Łodzi<br>Al. Kościuszki 4<br>90-419 Łódź | NIP 725 18 43 739<br>REGON 473 073 308 |                          |
| W      | Ubezpieczenie    | ~                   | DCCC Anadomia                      |                                                                 |                                        | Copyright @ POG Academia |

3. Lista wniosków widoczna jest w zakładce "Stypendia" → "Wniosek".

| )<br>() | Ankiety<br>Plan zajęć           |     |                            |                                 |                   | Dodaj wniosek |
|---------|---------------------------------|-----|----------------------------|---------------------------------|-------------------|---------------|
| ଖ       | Studia                          | ~   | Wnioski stypendial         | ne                              |                   |               |
| 9       | Dyplom                          | *   | Brak rekordów do wyświetle | nia                             |                   |               |
| Q       | E-Sprawy                        |     |                            |                                 |                   |               |
| 8       | Stypendia                       | ^   | Przydzielone stype         | ndia                            |                   |               |
|         | Instrukcja wypełnian<br>wniosku | nia | Brak rekordów do wyświetle | inia                            |                   |               |
|         | Wniosek                         |     |                            |                                 |                   |               |
|         | Decyzje                         |     |                            |                                 |                   |               |
|         | FAQ                             |     | UNIWERSYTET                | Uniwersytet Medyczny w Łodzi    | NIP 725 18 43 739 | 0000          |
|         | Kredyt studencki                |     | W LODZI                    | Al. Kościuszki 4<br>90-419 Lódź | REGON 473 073 308 |               |
| 囲       | Akademiki                       |     |                            |                                 |                   |               |

4. Aby dodać wniosek wybierz przycisk "Dodaj wniosek".

| • | Ankiety<br>Plan zajęć          |      |                             |                                 |                   | Dodaj wniosek |
|---|--------------------------------|------|-----------------------------|---------------------------------|-------------------|---------------|
| প | Studia                         | ~    | Wnioski stypendialn         | e                               |                   |               |
| 9 | Dyplom                         | *    | Brak rekordów do wyświetlen | ia                              |                   |               |
| Q | E-Sprawy                       |      |                             |                                 |                   |               |
| 8 |                                | -    | Przydzielone stypen         | dia                             |                   |               |
|   | Instrukcja wypełnia<br>wniosku | ania | Brak rekordów do wyświetlen | la                              |                   |               |
|   | Wniosek                        |      |                             |                                 |                   |               |
|   | Decyzje                        |      |                             |                                 |                   |               |
|   | FAQ                            |      | UNIWERSYTET                 | Uniwersytet Medyczny w Łodzi    | NIP 725 18 43 739 | 00000         |
|   | Kredyt studencki               |      | W ŁODZI                     | Al. Kościuszki 4<br>90-419 Lódź | REGON 473 073 308 | 00000         |
|   | Akademiki                      |      |                             |                                 |                   |               |

5. W otwartym oknie wyświetli się lista wniosków.

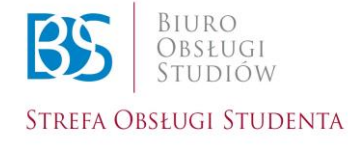

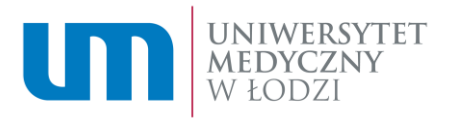

| ŝ      | Pulpit                     |         | 0 |                   |                  |                       |             |             |            |            |       |
|--------|----------------------------|---------|---|-------------------|------------------|-----------------------|-------------|-------------|------------|------------|-------|
| ۲      | Ankiety                    |         |   | Wybór rodzaju por | nocy materialnej |                       |             |             |            |            |       |
| Ë      | Plan zajęć                 |         |   | Rok akademicki    | Typ okresu       | Rodzaj stypendium     | Dostępny od | Dostępny do | Edycja od  | Edycja do  | Akcja |
| ବ<br>ବ | Studia<br>Dyplom           | *       |   | 2020/2021         | Rok akademicki   | dla niepełnosprawnych |             |             | 01.10.2020 | 30.09.2021 | D     |
| Q<br>R | E-Sprawy<br>Stypendia      | •       |   | 2020/2021         | Rok akademicki   | Rektora               |             |             | 01.10.2020 | 30.09.2021 | D.    |
|        | Instrukcja wype<br>wniosku | İnlanla |   | 2020/2021         | Rok akademicki   | socjalne              |             |             | 01.10.2020 | 30.09.2021 | D     |
|        | Decyzje                    |         |   | 2020/2021         | Rok akademicki   | socjalne podwyższone  |             |             | 01.10.2020 | 30.09.2021 | D     |
|        | FAQ<br>Kredyt studenc      | ki      |   | 2020/2021         | Rok akademicki   | zapomoga              |             |             | 01.10.2020 | 30.09.2021 | D     |
|        | Akademiki                  |         |   |                   |                  |                       |             |             |            |            |       |

6. Wybierz wniosek, który chcesz złożyć. Następnie wybierz przycisk "Złóż wniosek" w kolumnie "Akcja".

| 6J       | Pulpit                     |         |                  |                  |                                       |             |             |            |            |       |
|----------|----------------------------|---------|------------------|------------------|---------------------------------------|-------------|-------------|------------|------------|-------|
| ۲        | Ankiety                    | - 1     | Wybór rodzaju po | mocy materialnej |                                       |             |             |            |            |       |
| <u> </u> | Plan zajęć                 | - 1     | Rok akademicki   | Typ okresu       | Rodzaj stypendium                     | Dostępny od | Dostępny do | Edycja od  | Edycja do  | Akcja |
| 9        | Studia                     | ~       | 2020/2021        | Rok akademicki   | dla niepełnosprawnych                 |             |             | 01.10.2020 | 30.09.2021 | D     |
| 9<br>7   | Dyplom<br>E-Sprawy         | Ť       |                  |                  |                                       |             |             |            |            |       |
| R        | Stypendia                  | ~       | 2020/2021        | Rok akademicki   | Rektora                               |             |             | 01,10.2020 | 30.09.2021 |       |
|          | Instrukcja wype<br>wniosku | Inlania | 2020/2021        | Rok akademicki   | socjalne                              |             |             | 01.10.2020 | 30.09.2021 |       |
|          | Wniosek                    |         |                  |                  | · · · · · · · · · · · · · · · · · · · |             |             |            | -          | _     |
|          | Decyzje                    |         | 2020/2021        | Rok akademicki   | socjalne podwyższone                  |             |             | 01.10.2020 | 30.09.2021 |       |
|          | FAQ                        |         |                  |                  |                                       |             |             |            |            |       |
|          | Kredyt studen              | oki     | 2020/2021        | Rok akademicki   | zapomoga                              |             |             | 01.10.2020 | 30.09.2021 |       |
| 8        | Akademiki                  |         |                  |                  |                                       |             |             |            |            |       |

- 7. Stypendium socjalne w zwiększonej wysokości:
- 7.1. Po wyborze wniosku o stypendium socjalne podwyższone postępuj zgodnie z instrukcją zamieszczoną na stronie:
  - Krok 1 wprowadź nr konta,
  - Krok 2 zatwierdź oświadczenia,
  - Krok 3 wybierz przycisk "Dalej".

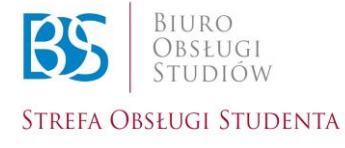

Biuro Obsługi Studiów

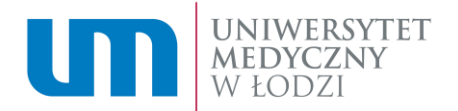

| Jan Kowalski Student Nr albumu: 000001                                                                                                    | ۹ 🖾 🕈 🦉 -                                                                                                    |
|----------------------------------------------------------------------------------------------------|----------------------------------------------------------------------------------------------------|
| Jeśli nie podawaleś/łaś wcześniej numeru konta bankowego, lub uległ on zmianie, przed złożeniem wniosku uzupełnij go na tej stronie                                                                                                    | Krok nr 1                                                                                                    |
| odpowiedniej jednostki organizacyjnej na Uczelni.                                                                                                    | intormację należy przekażać ob                                                                                                    |
| Dane osobowe:<br>Na postawie art. 13 Rozporządzenia Parlamentu Europejskiego i Rady (UE) 2016/679 z dnia 27 kwietnia 2016 r. w sprawie ochrony osób fizycznych w zw<br>osobowych i w sprawie swobodnego przepływu takich danych oraz uchylenia dytektywi 95/44/WE (opólne rozporządzenie o ochronie danych), dalej, ROD<br>informuje.<br>J. Dane Administratora Danych ODD). Moleje Lokaj, adres «mail: lodgumed lodz pl<br>2. Cele i podstwa prawna przekwarzania:<br>rozpatrzenie i realizacji wniośku o przyznanie świadczenia określonego rodzaju, wskazanego w treści repulaminu, przysługującego w ramach pomocyt<br>a RODO;<br>4. Oblorzy danych osobowych:<br>podmioty, Króły m ADD powiery i przekwarzanie danych osobonych, w szczególności: dostawcy zewnętrznych.<br>5. Przekazywanie danych osobowych poza Europejski Obszar Gospodarczy.<br>4. Oblorzy danych osobowych poza Europejski Obszar Gospodarczy.<br>4. Obre sprzekazy danych osobowych poza Europejski Obszar Gospodarczy.<br>6. Otres przekonywania (danych osobowych ksztatiłowany jest przez:<br>otres subistyk stypendium;<br>7. Praw odostępu do swich danych oraz durzymania ich kopli;<br>prawo do osprostowania (porzawiania) swolch danych;<br>prawo do ospractowania (porzawiania) swolch danych;<br>prawo do ospractowania (porz                                                                                                    | riązku z przetwarzaniem danych<br>(0, Uniwersytet Medyczny w Łodz)<br>materialnej dla studentów – art. 6 ust. 1 lit.<br>s 27 września 2018 r. w sprawie studiów,<br>zji oraz nie dochodzi do profilowania. |
| Po zapoznaliu z treścią klauzuli informacyjnej oświadczam, że:<br>a) rozumiem i akceptuje ję treść.<br>b) na podstawie zakto ust. 11t. a RODO, w sposób calkowicie dobrowolny wyrażam zgodę na przetwarzanie przez Uniwersytet Medyczny w Lodzi molch d<br>wniosku dla celów rozpatrzenia i realizacji wniosku o przyznanie wskazanego rodzaji diviadczenia, przysługującego w ramach pomocy materialnej dla stu<br>j zostalemi zgody mortomowaryta, że moje dane osobow przetwarzane ja na podstawie wyrażno jerzeze mile dobrowolnej zoper wnież<br>przy czym ochliecie zgody wywoluje skutki przew od momentu jego zlożenia i bężrie pozostawało bez wpływu na przetwarzanie molch danych osobowy<br>mieszeji umowy przeł złożeniem owiadczenia o comie Krok nr 2<br>Cater<br>Cater | lanych osobowych zawartych w treści<br>udentów,<br>mi prawo do jej cofnięcia w każdym czasie,<br>ych dla celów związanych z realizacją                                                                     |

- 7.2. Po wybraniu przycisku "Dalej" zostaniesz przeniesiony na stronę z edycją wniosku. Wypełnij wniosek krok po kroku uzupełniając wszystkie rubryki.
- 7.3. W kolejnym kroku musisz zaznaczyć, że wnioskujesz o przyznanie stypendium socjalnego w zwiększonej wysokości.

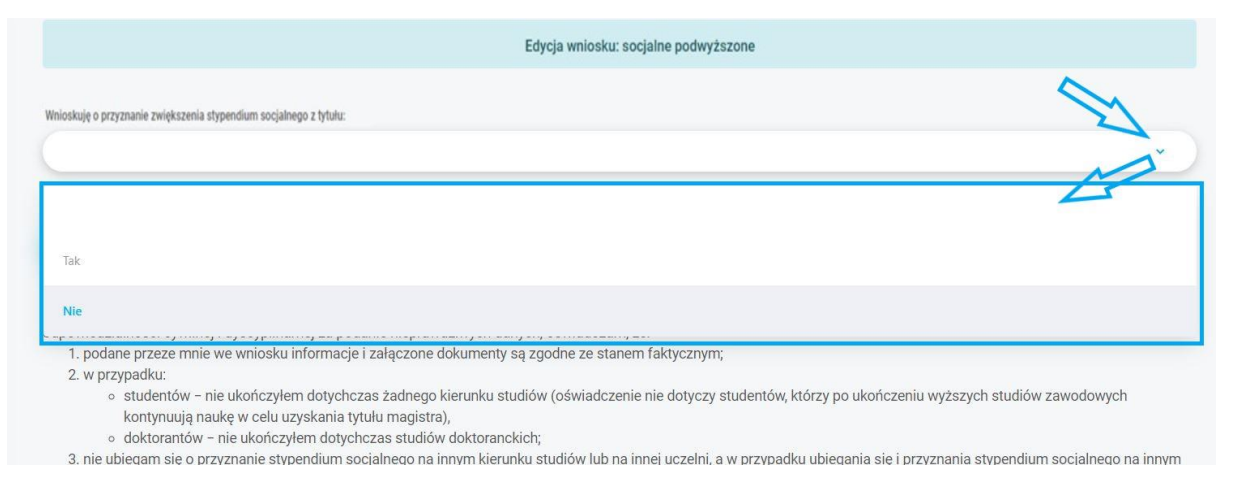

7.4. Kolejnym etapem jest wskazanie przyczyny, dla której wnioskujesz o stypendium socjalne w zwiększonej wysokości.

| Wnioskuję o przyznanie zwiększenia stypendium socjalnego z tytułu:                                                                                                    |   |
|----------------------------------------------------------------------------------------------------|---|
| Tak                                                                                                    | • |
| Wybierz powód                                                                                                    |   |
| <ul> <li>Zamieszkania w domu studenckim lub obiekcie innym niż dom studencki i posiadania miesięcznego dochodu na osobę w rodzinie nieprzekraczającego 528 zł</li> <li>Pełnego sieroctwa</li> </ul> |   |
| O Wychowania w pieczy zastępczej                                                                                                    |   |
|                                                                                                    |   |

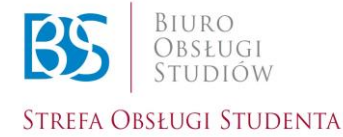

Biuro Obsługi Studiów

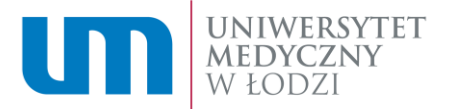

- 7.5. Następnie podaj dane członków rodziny wpisując poprawne informacje zgodnie z <u>Regulaminem</u> przyznawania świadczeń z Funduszu Stypendialnego dla studentów Uniwersytetu Medycznego w Łodzi.
  - Wybierając przycisk "Anuluj" zostaniesz przeniesiony do strony z przyciskiem "Dodaj wniosek".
  - Wybierając przycisk "Zapisz dane rodziny" wpisane informacje zostaną zapisane i zostaniesz przeniesiony na kolejną stronę.
- 7.6. Kolejnym krokiem jest akceptacja oświadczeń oraz zapisanie lub złożenie wniosku.

| kceptuję oświadczenie                                      |                                                                                                    |                                                  |                                                                      |                                                        |
|------------------------------------------------------------|----------------------------------------------------------------------------------------------------|--------------------------------------------------|----------------------------------------------------------------------|--------------------------------------------------------|
| Pamiętaj do wniosku o stypi<br>Należy również wypełnić "Oś | endium socjalne należny dołączyć dokumenty wyszczeg<br>iwładczenie o wysokości dochodu niepodlegającego op | jólnione w wykazie dok<br>iodatkowaniu". W tym c | umentów                                                              | przejdź do wypełniania oświadczenia.                   |
| Załączniki                                                 |                                                                                                    |                                                  |                                                                      |                                                        |
| Dodaj załącznik<br>Załącznik do wniosku                    | Nazwa                                                                                                    | Zweryfikowany                                    | Opis                                                                 | Dokument                                               |
| 0                                                          | Oświadczenie do wniosku o stypendium socjalne                                                              |                                                  | Załącznik generowany automatycznie przy zapisie                      | wniosku.                                               |
| Anuluj Za                                                  | zkóż wniosek                                                                                               | Twój wn<br>Studento<br>edytowa                   | iosek zostanie przesłany<br>ów i Doktorantów i nie Ł<br>nia wniosku. | v do Działu Spraw Bytowych<br>oędziesz miał możliwości |
| Zapisanie w<br>Zapisanie g                                 | Iniosku nie jest równoznac<br>o pozwala na jego późniejs                                                   | zne z jego z<br>za edvcie.                       | łożeniem.                                                            |                                                        |

7.7. Po zapisaniu lub złożeniu przez Ciebie wniosku, będzie on widoczny na liście "Wnioski stypendialne" w zakładce "Stypendia" → "Wniosek".

|     | Plan zajęć                |       |     |           |                      |        |               |                       |       |       |              |               |
|-----|---------------------------|-------|-----|-----------|----------------------|--------|---------------|-----------------------|-------|-------|--------------|---------------|
| ଗ୍ୱ | Studia                    | ~     |     |           |                      |        |               |                       |       |       |              | Dodaj wniosek |
| ବା  | Dyplom                    | ~     |     | Wnios     | ski stypendialne     |        |               |                       |       |       |              |               |
| Q   | E-Sprawy                  |       | . ľ | O Sc      | ocjalne podwyższone  |        |               |                       |       |       |              |               |
| ন্স | Stypendia                 | *     |     |           |                      |        |               |                       |       |       |              |               |
|     | Instruk wypełni<br>wniost | lania |     | LD.       | Nazwa                | Status | Data złożenia | ROK                   | Аксја | Uwagi | Data decyzji | Usun          |
|     | Wniosek                   |       |     | 1         | socjalne podwyższone | nowy   | 15.07.2021    | 2020/2021 (Rok akad.) | •     |       |              |               |
|     | Decyzje                   |       | 1 1 |           |                      |        |               |                       |       |       |              |               |
|     | FAQ                       |       |     | Przyda    | zielone stypendia    |        |               |                       |       |       |              |               |
|     | Kredyt studencki          |       |     | Brak reko | rdów do wyświetlenia |        |               |                       |       |       |              |               |

- 🗄 Akademiki
  - 7.8. Po wybraniu przycisku "Złóż wniosek" Twój wniosek zostanie wysłany do Działu do Spraw Bytowych Studentów i Doktorantów.
  - 7.9. Pamiętaj o dostarczeniu do Działu Spraw Bytowych Studentów i Doktorantów oryginałów dokumentów potwierdzających Twoją sytuację materialną i życiową w terminie do 7 dni kalendarzowych od złożenia wniosku. Część oświadczeń do samodzielnego wydrukowania i wypełnienia oraz pełną listę wymaganych do dostarczenia załączników znajdziesz pod udostępnionym we wniosku linkiem oraz na naszej stronie pod adresem: <a href="https://umed.pl/student/stypendia-i-akademiki/studenci/pliki-do-pobrania/">https://umed.pl/student/stypendia-i-akademiki/studenci/pliki-do-pobrania/</a> .

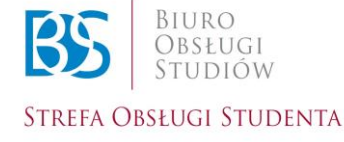

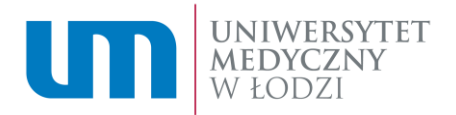

| ন্থি Stypendia 🔺                  | Akceptuję oświadczenie                                                                                                    |
|-----------------------------------|----------------------------------------------------------------------------------------------------|
| Instrukcja wypełniania<br>wniosku | × )                                                                                                    |
| Webser                            | Pamlętaj do wniosku o stypendium socjalne należny dołączyć dokumenty wyszczególnione w wykazie dokumentów                                                                              |
| wniosek                           | Należy również wypełnić "Oświadczenie o wysokości dochodu niepodlegającego opodatkowaniu". W tym celu w bocznym menu kliknij pozycję "E-usługi" i przejdź do wypełniania oświadczenia. |
| Decyzje                           |                                                                                                    |

7.10. Informacja o przyznanym stypendium widoczna będzie w zakładce "Stypendium"  $\rightarrow$  "Wniosek"  $\rightarrow$  "Przydzielone stypendia".

| Ë      | Plan zajęć                |                 |                    |              |                                  |                                                                                                    |                        |                       |           | (                  | Dodaj wniosek |
|--------|---------------------------|-----------------|--------------------|--------------|----------------------------------|----------------------------------------------------------------------------------------------------|------------------------|-----------------------|-----------|--------------------|---------------|
| Ø      | Studia                    | ~               |                    |              |                                  |                                                                                                    |                        |                       |           |                    |               |
| ବା     | Dyplom                    | ~               |                    | Wni          | ioski stypendialne               |                                                                                                    |                        |                       |           |                    |               |
| $\Box$ | E-Sprawy                  |                 |                    | 0            | Socjalne podwyższone             |                                                                                                    |                        |                       |           |                    |               |
| ঙ্গ    | Stypendia                 | *               |                    | Lp.          | Nazwa                            | Status                                                                                                    | Data złożenia          | Rok                   | Akcja     | Uwagi Data decyzji | Usuń          |
|        | Instrukcja wyp<br>wniosku | ełniania        |                    | 1            | socjalne podwyższone             | rozpatrzony pozytywnie                                                                                                    | 15.07.2021             | 2020/2021 (Rok akad.) | ۲         | 15.07.2021         |               |
|        |                           |                 |                    |              |                                  |                                                                                                    |                        |                       |           |                    |               |
|        | Decyzje                   |                 |                    | Przy         | ydzielone stypendia              |                                                                                                    |                        |                       |           |                    |               |
|        | FAQ                       |                 |                    | 0            | Socjalne podwyższone             |                                                                                                    |                        |                       |           |                    |               |
|        | Kredyt studer             | ncki            |                    |              |                                  |                                                                                                    |                        |                       |           |                    |               |
| E      | Akademiki                 |                 |                    | Lp.          | Nazwa                            | Rol                                                                                                    | k Status               | Uwagi                 | Szczegóły | Data decyzji       |               |
| D      | Finanse                   | *               |                    | 1            | socjalne podwyższone             | 20:                                                                                                    | 20 zatwierdzone        |                       | ۲         | 15.07.2021         |               |
| ≡      | e-Learning                |                 |                    |              |                                  |                                                                                                    |                        |                       |           |                    |               |
|        | 7.11.                     | Po ro:<br>ona v | zpatrze<br>vidoczi | eniu<br>na w | wniosku, na Ty<br>zakładce "Styr | woim koncie w<br>pendia" → "De                                                                                                    | v WU pojawi<br>cvzie". | się decyzja,          | którą na  | leży pobrać.       | Będzie        |
|        |                           | G P             | Pulpit             |              | 1                                |                                                                                                    | -/-j-                  |                       |           |                    |               |
|        |                           | A               | unkiety            |              | DECYZJE                          |                                                                                                    |                        |                       |           |                    |               |
|        |                           | P               | Plan zajęć         |              | Lista decyzj                     | <u>P</u>                                                                                                    |                        |                       |           |                    |               |
|        |                           | ବା ଓ            | itudia             | 1            |                                  | 100.0000                                                                                                    |                        |                       |           |                    |               |
|        |                           |                 |                    |              | Lp.                              | S. C. WILLIAM ST. C. W. WILLIAM ST. C. W. WILLIAM ST. C. W. WILLIAM ST. W. WILLIAM ST. WILLIAM ST. WILLIAM ST. WILLIAM S |                        |                       |           |                    |               |

- Decyzie
   C
   2
   3

   FAQ
   Background and the second and the second
- W celu odebrania decyzji po jej pojawieniu się w zakładce "Decyzje" należy wybrać przycisk "Odbierz" w kolumnie "Szczegóły".

Decyzja do obioru

Û

| .ista decyzji |                   | <b>~</b> |           |
|---------------|-------------------|----------|-----------|
| D.            | Nazwa             | Status   | Szczegóły |
|               | Decyzja do obioru | Wysłany  | •         |

• Po wybraniu przycisku "Odbierz" pojawi się następujący komunikat:

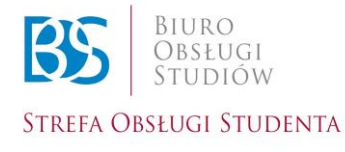

E-Sprawy

Wniosek

.

Wysłany

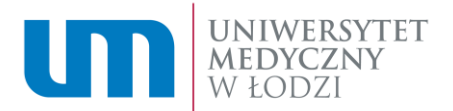

| Lista decyzji |                   |                                                                                      |           |
|---------------|-------------------|--------------------------------------------------------------------------------------|-----------|
|               | Nazwa             |                                                                                      | Szczegőły |
| 1             | Decyzja do obios: | e odebrałem/łam decyzję w formie<br>praz zapoznałem/łam się z treścią decyzji.<br>ie |           |

• Po zaakceptowaniu komunikatu decyzja będzie gotowa do pobrania i zapisania poprzez wybranie przycisku "Pobierz" w kolumnie "Szczegóły".

|          | Decyzja została odebrana pomyślnie. Plik jest dostępny do pobrar | lia.     | п         |
|----------|------------------------------------------------------------------|----------|-----------|
| Lista de | vcyzji                                                           |          |           |
| Lp.      | Nazwa                                                            | Status   | Sz zegóły |
| 1        | E Decyzja socjalne zwiększone pozytywna - BDB.470.1.279.2021.KS  | Odebrany | •         |
|          |                                                                  |          |           |

7.12. Obowiązkowym krokiem podczas składania wniosku o stypendium socjalne jest wypełnienie "Oświadczenia o dochodach nieopodatkowanych" dla wszystkich pełnoletnich członków rodziny wymienionych we wniosku:

| • | Krok | 1 |  |
|---|------|---|--|
|   |      |   |  |

| Akceptuj                                       | swiadczenie                                                                                                    |
|------------------------------------------------|----------------------------------------------------------------------------------------------------|
| Stypendia<br>Instrukcja wypełniania<br>wniosku | o wniosku o stypendium socjalne należny dołączyć dokumenty wyszczególnione w wykazie dokumentów<br>mież wypełnić "Oświadczenie o wysokości dochodu niepodlegającego opodatkowaniu". W tym celu w bocznym menu kliknij pozycję "E-usługi" i przejdź do wypełniania oświadczenia. |
| • Krok 2                                       |                                                                                                    |
| e-Usługi                                       | LISTA ZADAŃ                                                                                                    |
| Historia i Moje dokumenty                      | Moje zadania<br>                                                                                                    |
|                                                | Lista zadań                                                                                                    |
|                                                | ld e- ❤<br>Sprawy e-Sprawa ❤ Et                                                                                                    |
| Krok 3                                         |                                                                                                    |

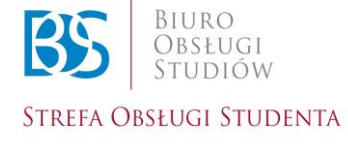

Biuro Obsługi Studiów

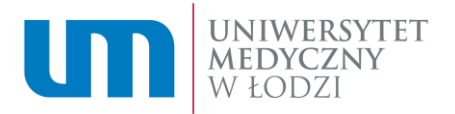

| e-Usługi                                                                             |                                                               |
|--------------------------------------------------------------------------------------|---------------------------------------------------------------|
| Lista zadań                                                                          | e-Usługi                                                      |
| Historia i Moje dokumenty                                                            | Szukaj.                                                       |
|                                                                                      | Podania Wnioski Oświadczenia Applications OPZ UMED TESTY UMED |
|                                                                                      | Poprzednia wersja                                             |
|                                                                                      | Inne                                                          |
| • Krok 4                                                                             |                                                               |
| Podania Wnioski <mark>Oświadczenia</mark> Applicat                                   | ions OPZ UMED TESTY UMED                                      |
| Poprzednia wersja                                                                    |                                                               |
| Inne                                                                                 |                                                               |
| Oświadczenie do wypłaty sie ium w Mi<br># Zatwierdzone (COD) DOKUMEN                 | iędzynarodowej Szkole Doktorskiej                             |
| Oświadczenie o wykorzystani vizerunku (<br># Zatwierdzone DOKUMENTACJA               | RODO)                                                         |
| Oświadczenie o wysokości dochodu niepo<br># Zatwierdzone - dział bytowy DOKUMENTACJA | dlegającego opodatkowaniu                                     |

• Krok 5

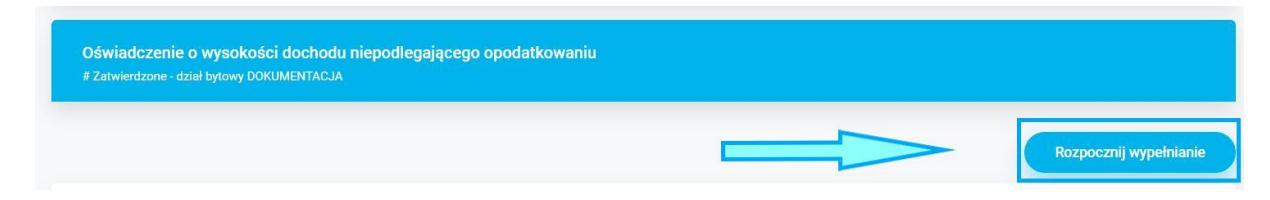

• Krok 6

Wypełnij oświadczenie

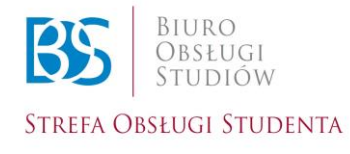

Biuro Obsługi Studiów

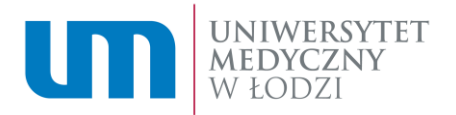

| Jan Kowalski                                                                                                    | Powrét do WU [2]                                                                                                    |
|----------------------------------------------------------------------------------------------------|----------------------------------------------------------------------------------------------------|
| LISTA ZADAŃ                                                                                                    |                                                                                                    |
| Oświadczenie o wysokości dochodu niepodlegającego opodat                                                                                                    | :kowaniu Pokaż metrykę 🕖                                                                                                    |
| Podsumowanie obiegu                                                                                                    | Informacje ogólne                                                                                                    |
| Sprawa rozpoczęta przez<br>Jan Kowalski                                                                                                    | Exp<br>Uzupełnienie danych w odwiadczeniu                                                                                                    |
| Sprawa obsługiwana przez<br>Brak                                                                                                    | Opis etapu<br>Student uzupełnia i potwierdza dane wymagane w oświadczeniu.                                                                          |
| Data rozpoczęcia<br>12.67.2021 14.39                                                                                                    | Status<br>Podjęcie podania                                                                                                    |
| Data wphynęcia<br>12-07-2021 14:39                                                                                                    |                                                                                                    |
| Formularz                                                                                                    |                                                                                                    |
| Oświadczenie                                                                                                    |                                                                                                    |
| Šwiadomy(a) odpowiedzialności karnej za przestępstwo określone w art. 233 § 1 i § 6 ustawy z dnia 6<br>oświadczam, że wyżej podane przeze mnie informacje są zgodne ze stanem faktycznym. * | czarwca 1997 r Kodeka karny (Dz. U. 2016, poz. 1137 z późn. zm.) oraz odpowiedziałności cywilnej i dyscyplinarnej za podanie nieprawdziwych danych, |
| Pouczenie                                                                                                    |                                                                                                    |
|                                                                                                    |                                                                                                    |

## Krok 7

| Pola oznaczone * są wymagan                                                                                                    | ie.                                                                                                    |
|----------------------------------------------------------------------------------------------------|----------------------------------------------------------------------------------------------------|
| Prześlij oświadczenie                                                                                                    | Zapisz                                                                                                    |
| TA<br>A                                                                                                    |                                                                                                    |
| Twoje Oświadczenie o dochodach<br>nieopodatkowanych zostanie przesłane do Działu<br>Spraw Bytowych Studentów i Doktorantów. Po tym<br>kroku nie będzie możliwa jego edycja. | Twoje Oświadczenie o dochodach nieopodatkowanych<br>zostanie zapisane i możliwa będzie jego dalsza edycja.<br>Nie jest ono przesłane do Działu Spraw Bytowych<br>Studentów i Doktorantów. Pamiętaj o jego przesłaniu !!! |

Po wybraniu opcji "Zapisz" wypełnione oświadczenie będzie widoczne w zakładce "Lista zadań", nadal możesz je edytować. Zapisanie oświadczenia nie jest równoznaczne z jego przesłaniem do Działu do Spraw Bytowych Studentów i Doktorantów.

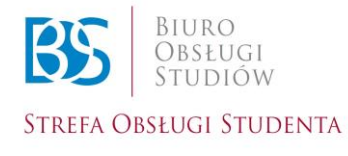

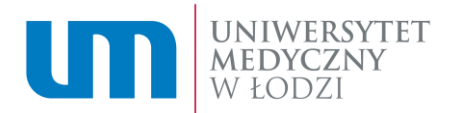

| I INTREPORTET |                             |                                                                 |                                    |              |            |             |                    |                   |
|---------------|-----------------------------|-----------------------------------------------------------------|------------------------------------|--------------|------------|-------------|--------------------|-------------------|
| WEDDZI        | Jan Kowalski                |                                                                 |                                    |              |            |             | Powrót do WU 🖉 🔹 👻 |                   |
| e-Usługi      |                             |                                                                 |                                    |              |            |             |                    |                   |
| Lista zadań   | LISTA ZAD                   | AŃ                                                              |                                    |              |            |             |                    |                   |
|               | Moje zadania<br>Lista zadań |                                                                 |                                    |              |            |             |                    |                   |
|               | ld e-Sprawy 🗸               | e-Sprawa ~                                                      | Elap 🛩                             | Student 🗸    | Kierunek 🛩 | Nr albumu 🗸 | Data rozpoczęcia 🗸 | Data wpłynięcia 🗸 |
| <b>U</b>      | V Wybierz                   | V Wyblerz                                                       | V Wyblerz                          | Y Wyblez     | 9 Wyblerz  | V Wybierz   | Vybierz            | Vybierz           |
|               | 21813                       | Oświadczenie o wysokości dochodu niepodlegającego opodatkowaniu | Uzupełnienie danych w oświadczeniu | Jan Kowalski | Lekarski   | 150802      | 12/07/2021 14:31   | 12/07/2021 14:31  |
|               | 21796                       | Podanie o uriop dziekański                                      | Uzupełnienie danych do podania     | Jen Kowalski | Lekarski   | 150802      | 05/07/2021 12:56   | 05/07/2021 12:56  |

Po wybraniu opcji "Prześlij oświadczenie" zostanie ono przesłane do Działu Spraw Bytowych Studentów i Doktorantów. Nie będzie możliwe edytowanie oświadczenia. Złożony dokument będzie widoczny w zakładce "Historia i Moje dokumenty".

| UNIWERSYTET                                          |                                                                    |                                                                              |            |                          |                    |                   | •                  |           |
|------------------------------------------------------|--------------------------------------------------------------------|------------------------------------------------------------------------------|------------|--------------------------|--------------------|-------------------|--------------------|-----------|
| W ŁODZI                                              | <ul> <li>Jan Kowalski</li> </ul>                                   |                                                                              |            |                          |                    |                   | Powrót do          | MU B. ~   |
| e-Usługi<br>Lista zadań<br>Historia i Moje dokumenty | Historia e-Spraw                                                   | П                                                                            |            |                          |                    |                   |                    |           |
| ٨                                                    | Historia e-Spraw                                                   |                                                                              |            |                          |                    |                   |                    |           |
| $\wedge$                                             | Nazwa zadania 🛩                                                    | Etap 🗸                                                                       | Kierunek 🛩 | Opiekun e- 🐱 🛩<br>Sprawy | Data rozpoczęcia 🛩 | Data wpłynięcia 🛩 | Data zakończenia 🗸 | Status 🛩  |
| 11                                                   | 🛛 Wybierz                                                          | V)bez                                                                        | Vybierz    | Vyolerz                  | 🛛 Wybierz          | Vybierz           | Vyberz             | V Wybierz |
|                                                      | Oświadczenie o wysokości dochodu niepodlegającego<br>opodatkoweniu | Weryfikacja oświadczenia przez Dział ds. Bytowych Studentów i<br>Doktorentów | Lekarski   |                          | 12/07/2021 14:39   | 12/07/2021 14:46  |                    | R         |
| _                                                    | Oświedczenie o wysakości dochodu niepodlegającego<br>opodatkowaniu | Uzupełnienie danych w oświadczeniu                                           | Lekárski   |                          | 12/07/2021 14:31   | 12/07/2021 14:31  |                    | B         |
|                                                      | Podanie o urłop dziekański                                         | Uzupełnienie danych do podania                                               | Lekarski   |                          | 05/07/2021 12:56   | 05/07/2021 12:55  |                    | 53        |
|                                                      |                                                                    |                                                                              |            |                          |                    |                   |                    | tester    |

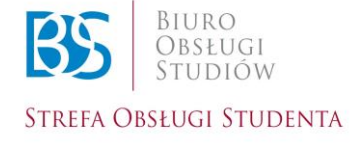

Biuro Obsługi Studiów